# Simulacija utjecaja vjetra na kretanje aviona

Šime Šuljić, Pazin

GeoGebra je doista lijepa, jednostavna, intuitivna za uporabu i može biti velika pomoć u školi, kaže profesor mančesterskog sveučilišta Alexandre Borovik u svom blogu Matematika pod mikroskopom (http://www.maths. manchester.ac.uk/~avb). S druge strane GeoGebra, sama po sebi, bez matematike, prilično je siromašan alat i onoga koji matematiku ne zna neće previše oduševiti. U ovom članku ćemo na dva primjera pokazati kako se s malo matematike postižu dojmljivi efekti.

## Alati

Nastavna cjelina *Vektori* bilo ona srednjoškolska ili osnovnoškolska naprosto vapi za demonstracijom uz pomoć računala. Za crtanje vektora u *GeoGebri* stoje na raspolaganju dva gumba alatne trake:

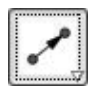

Vektor između dviju točaka. Treba kliknuti na jednu, a zatim na drugu točku. Može se kliknuti i bilo gdje na crtaću plohu da se dobiju nove točke.

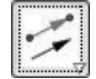

**Vektor iz točke.** Potrebno je kliknuti na već postojeći vektor *u* pa na neku točku. Dobije se vektor *v*, jednak vektoru *u*, s hvatištem u odabranoj točki.

## Naredbe iz polja za unos

- 1. Vektor[A, B] daje vektor između točaka A i B.
- Vektor[A] daje vektor položaja točke A, vektor s hvatištem u ishodištu koordinatnog sustava.

- JediničniVektor[u] daje vektor duljine 1, koji ima smjer i orijentaciju kao i vektor u.
- OkomitiVektor[u] daje vektor jednake duljine kao i vektor u, zakrenut za 90° u pozitivnom geometrijskom smjeru u odnosu na vektor u.
- 5. **JediničniOkomitiVektor[u]** daje vektor duljine 1 okomit na vektor *u*.

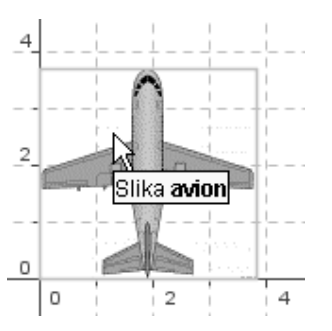

I operacije s vektorima idu iz *polja za unos*. Ako su zadani vektori u i v, jednostavno se upiše u + v, u - v ili 2u + 3v itd.

#### Zorni primjer zbroja

U stvarnosti postoje tijela čije se gibanje odvija po putanji koja je rezultanta djelovanja dviju sila. Recimo brod ili avion. Umetnite u *GeoGebrinu* crtaću plohu sličicu aviona. Ovdje su važne relativne dimenzije sličice u odnosu na jediničnu dužinu koordinatnog sustava. Njih bi se moglo izračunati iz dimenzija sličice izraženih u točkicama, ali i jednostavnim umetanjem i označavanjem sličice u *GeoGebrinom* koordinatnom sustavu, kako je to prikazano na slici. To je potrebno stoga što želimo da nam položaj aviona prati smjer i orijentaciju vektora koji predstavljaju brzinu aviona. Nacrtajte dva vektora. Recimo da vektor *u* predstavlja brzinu aviona, a vektor *v* brzinu vjetra. Neka *P* bude točka od koje će polaziti avion.

### Upravljanje sličicom

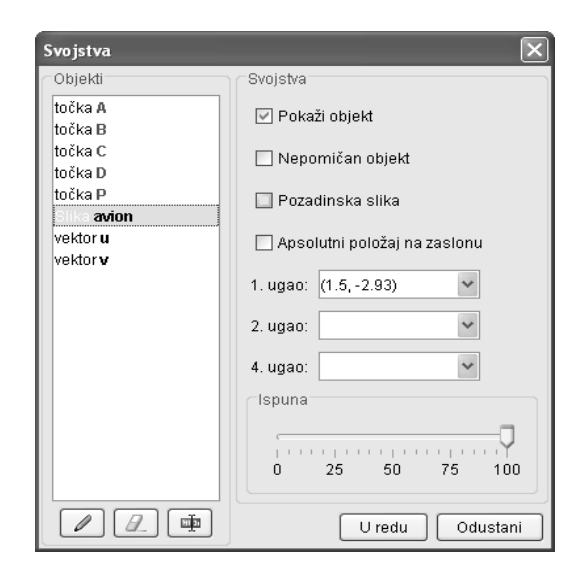

Umetnuta se sličica može pomicati, ali ne i zakretati. Njezino zakretanje regulira se kroz polja za uglove slike na kartici *svojstva*. Potrebno je vezati tri ugla slike za vektor v, ali tako da se sličica ne izobličuje, odnosna da čuva svoje dimenzije. Ovaj ćemo problem riješiti baš vektorski. Kliknite desnom tipkom miša na umetnutu sličicu da biste otvorili karticu *svojstva*.

**1. ugao** slike (lijevi donji) možete vezati na točku *P*, ali će biti puno bolje ako se samo polazište *P* nađe točno na sredini donje stranice sličice, to jest ispod samog repa aviona. Da bismo to postigli potrebno je napraviti odmak za ulijevo pola širine sličice. Definirajte točku *T* kroz *polje za unos* na dnu prozora programa ovako:

T = P + 1.9 JediničniOkomitVektor[u],

gdje je 1.9 polovina širine sličice. Zatim u kartici svojstva slike u prvo polje upišite *T*.

**2. ugao** slike (desni donji). Potrebno je upisati:

T - 3.8 JediničniOkomitVektor[u],

što daje odmak udesno za širinu slike s obzirom na orijentaciju vektora *u*.

4. ugao slike (lijevi gornji). Upišite:

T + 3.7 JediničniVektor[u],

što znači da se radi o pomaku za visinu slike za vektor *u*. Mijenjajte sada smjer vektora *u* i to se mora odraziti na smjer glavne osi aviona.

#### Animacija

Definirajte klizač koji će služiti za pokretanje aviona. Nazovite ga *animacija*. Avion bi se morao gibati po rezultanti koju daju vektori u i v. Definirani klizač *animacija* je zapravo broj (skalar) i može ga se množiti s vektorom u + v. Položaj točke T može se vezati na taj umnožak. Redefinirajte točku T:

T = P + 1.9 JediničniOkomitVektor[u]

+ animacija (u + v).

Pomicanjem klizača avion će se kretati. Još ako pri repu aviona konstruiramo točku, koja će puštati trag, eto nam mlažnjaka! Izrađenu datoteku i sličicu možete preuzeti na *GeoGebrinom skladištu datoteka* 

(http://www.geogebra.org/en/upload) u mapi hrvatski/ vektori. Ugodnu zabavu vašim učenicima!

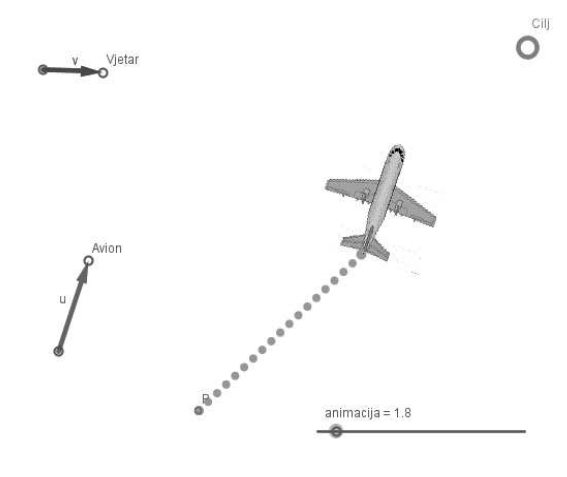

sime.suljic@pu.htnet.hr

Matematika i škola